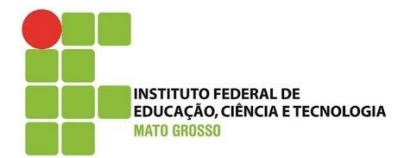

Documento: Tutorial para Desenvolvido por: Lilian Maria Gonçalves Data: 10/08/2020 Versão: 2.0

## Introdução

Conforme Instrução Normativa nº 07 de 22 de julho de 2020 e demais documentos institucionais, foi estabelecido procedimentos para o lançamento de Estágio durante a Pandemia de Covid-19 no Estado de Mato Grosso.

Para fazer estes lançamentos que não são estágios propriamente ditos, foi necessário fazer a inclusão de um novo tipo de estágio para que haja o enquadramento destes eventos nos lançamentos.

Lançamento de Outras atividades no módulo de Estágio no QAcadêmico.

Primeiramente, acesse o módulo de estágio do sistema QAcadêmico. Vá em Aplicação -> DREC.

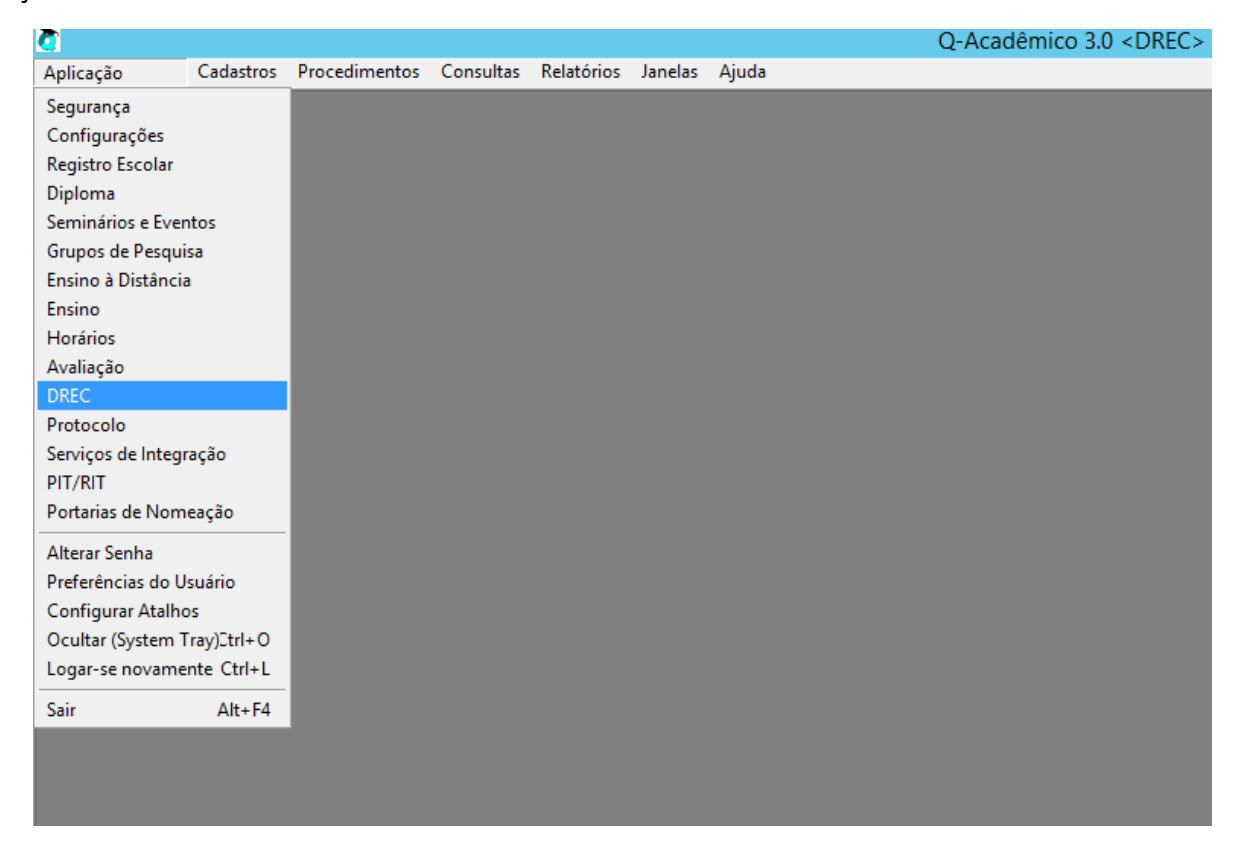

**OBSERVAÇÃO:** Antes de entrar em qualquer módulo mencionado abaixo, selecione o setor correspondente a seu campus e a coordenação de extensão e/ou estágio (setores começados por 01).

Como os lançamentos serão de eventos, cursos e que não são estágios, a empresa utilizada deverá ser o próprio Campus. Certifique em Cadastros -> Empresas e Convênios se há o campus cadastrado.

| 8                  |                 |                              | Q-/                               | Acadêmico 3.0 <   | DREC>                     |                         |                | - 0 X               |
|--------------------|-----------------|------------------------------|-----------------------------------|-------------------|---------------------------|-------------------------|----------------|---------------------|
| Aplicação Cadastro | s Procedimentos | Consultas Relatórios Janelas | : Aj <u>u</u> da                  |                   |                           |                         |                |                     |
|                    |                 |                              |                                   |                   |                           |                         |                |                     |
|                    |                 |                              |                                   |                   |                           |                         |                |                     |
|                    |                 |                              |                                   |                   |                           |                         |                |                     |
|                    |                 | 8                            | [ CDU 48                          | ] - Cadastro de l | Empresas                  |                         |                |                     |
|                    |                 | Selecione a empresa:         |                                   |                   |                           |                         | ¥              |                     |
|                    |                 | Empresas Setores Estágios    | Dfertas de Estágio Usuários Com   | rénios Anexos     |                           |                         |                |                     |
|                    |                 | E CNPJ / CPF                 | Nome da Empresa                   |                   |                           |                         |                |                     |
|                    |                 |                              |                                   |                   |                           |                         |                |                     |
|                    |                 | C 17.800                     | ( Lidade                          | 1                 |                           |                         | <u>91</u>      |                     |
|                    |                 | Pessoa Responsável           |                                   |                   |                           |                         |                |                     |
|                    |                 | ☐ Situação                   | _ → Situação do                   | Convênio          |                           | · •                     | ?[] Listar     |                     |
|                    |                 | SIT Código CNPJ / CPF        | Nome da Empresa                   | Cidade            | Pessoa Responsável        | Último Convênio         |                |                     |
|                    |                 | ▶ 6638                       |                                   | Cuiabá - MT       |                           | 01/01/2019 - 31/12/2050 |                |                     |
|                    |                 | 7119                         |                                   |                   |                           | Sem Convênio            |                |                     |
|                    |                 | 7590                         |                                   |                   |                           | Sem Convênio            |                |                     |
|                    |                 | 7590                         |                                   |                   |                           | Sem Convênio            |                |                     |
|                    |                 | 7130                         |                                   |                   |                           | Sem Convénio            |                |                     |
|                    |                 | 7131                         |                                   |                   |                           | Sem Convênio            |                |                     |
|                    |                 | 7120                         |                                   |                   |                           | Sem Convênio            |                |                     |
|                    |                 | 7134                         |                                   |                   |                           | Sem Convênio            |                |                     |
|                    |                 | 7121                         |                                   |                   |                           | Sem Convênio            |                |                     |
|                    |                 | 2492                         |                                   | Cuiabá - MT       |                           | 28/01/2015 - 27/01/2020 |                |                     |
|                    |                 | 18062                        | 'portas Paraná                    |                   |                           | Sem Convénio            | ¥ .            |                     |
|                    |                 | Situação da Empresa 📃 Agu    | ardando 📕 Liberada 📕 Bloques      | da s              | Situação do Convênio 📕 Se | em Convênio 📕 Vencido   | Vigente        |                     |
|                    |                 |                              |                                   |                   |                           | N <sup>1</sup> de B     | egistros: 3915 |                     |
|                    |                 | A lough m Rating             | Alara 6 Marshar                   |                   |                           |                         |                |                     |
|                    |                 | - Tean                       | 12 Sera 78 Zecara                 |                   |                           |                         |                |                     |
|                    |                 |                              |                                   |                   |                           |                         | 6 Fector       |                     |
|                    |                 |                              |                                   |                   |                           |                         | a Comment      |                     |
|                    |                 |                              |                                   |                   |                           |                         |                |                     |
|                    |                 |                              |                                   |                   |                           |                         |                |                     |
| 2583/132482 Ataho: |                 | 2020 单 1 🚖                   | 07/08/2020 Lilian Maria Gonçalves | [01 - Campus C    | luiabá] 3.1               | 275.000 Trans BD        |                |                     |
| 🗄 🔎 Digite aqu     | i para pesquisa | r 0                          | ਸ਼ 💽 🗖 🄇                          | ) 💿 🔳             | 🤅 😒 🐖                     | 🐻 🚿                     | ~ te 🛥         | 09:35<br>07/08/2020 |

Depois vá em Cadastros-> Contratos de Estágios -> Inserção/Manutenção.

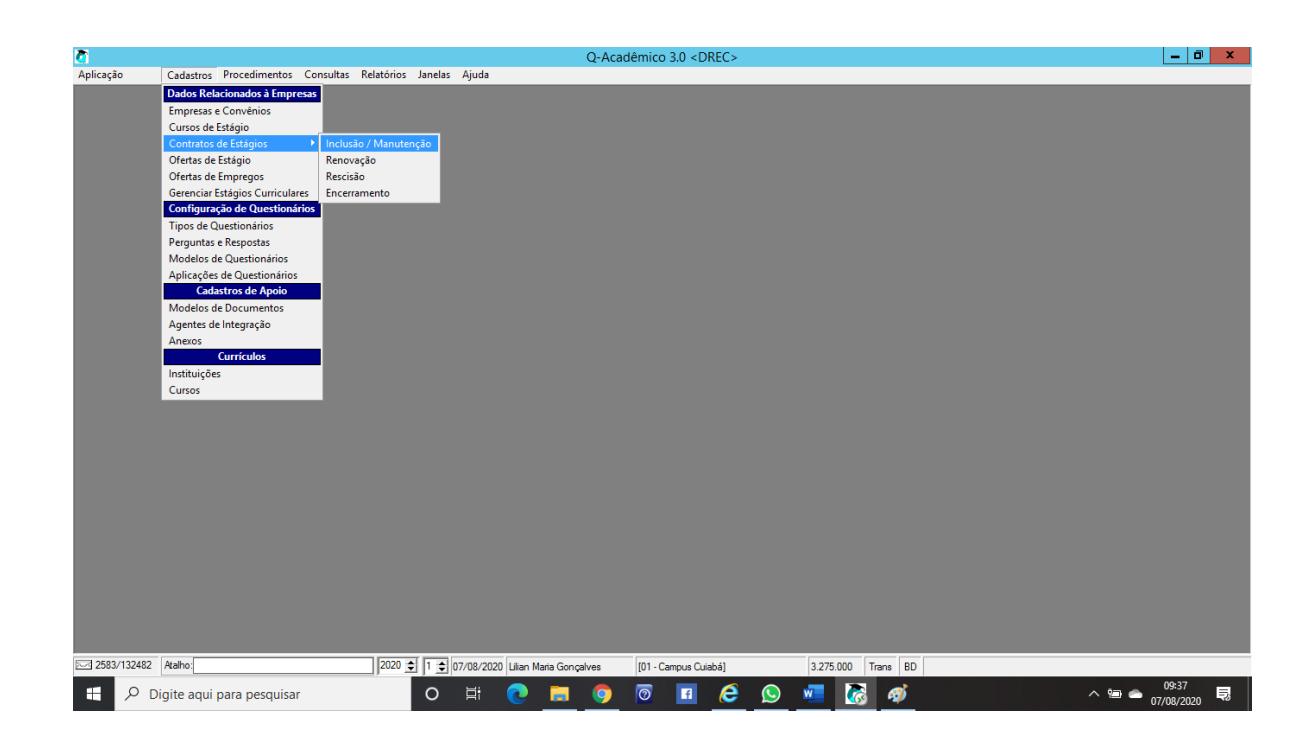

Clique em Inserir.

| 2                   | Q-Acadêmico 3.0 <drec></drec>                                                                     | - 0 ×               |
|---------------------|---------------------------------------------------------------------------------------------------|---------------------|
| Aplicação Cadastro  | rocedimentos Consultas Relatórios Janelas Ajuda                                                   |                     |
| Aplicação Cadastro  | rocedimentos Consultas Relatórios Janelas Ajuda                                                   |                     |
|                     | Em Andamento     Penovado     Encerado e viou Emprego                                             |                     |
|                     | Não Ubrigatório Cancelado Encerado s/ inf. Emprego Encerado e Não vicu: Emprego Nº de Registroc:0 |                     |
| 2583/132482 Atalho: | Maria Gonçalese [01-Campus Cuiabá] 3.275.000 Trans BD                                             |                     |
| 🗄 🔎 Digite aqu      | ra pesquisar 🔍 🔿 🗮 💽 👼 💿 🔟 🥭 💁 🧖 🔥 ^ 🖷 🖕                                                          | 09:38<br>17/08/2020 |

Localize a matrícula do aluno.

| Anlicação         | Cadattor Drandimentor Concultar Palatórios Janalas Aiuda   |                           | × |
|-------------------|------------------------------------------------------------|---------------------------|---|
| Aplicação         | Cadastros Procedimentos Consultas Relatórios Janelas Ajuda | Exbi                      |   |
| 5-21 25831/132482 | Obrervações Digitivo                                       | Registre: 0<br>f Fechar 1 |   |

Em Empresa, localize o cadastro do campus.

| [ CDU 49 ] - Cadastro de Estág     Estágios Atendimentos   Seminário e Colação de Grau       Código Matrícula                                                                                                    |                       |
|----------------------------------------------------------------------------------------------------|-----------------------|
| Empresa<br>Agente de Integração<br>Tipo de Estâgio<br>Protessor Orientador<br>Tema<br>Início Prev. Término C.H. Semanal CH Total Situa<br>1 / / / / / / / / Está<br>Supervico Turno Tipo de belsa<br>Dados do Seguro<br>Seguradosa<br>Deservações Objetivo<br>Lista de Abividades do Aluno Lista de | Alividades da Empresa |
| Apicar X Cancelar @h Maja Direta                                                                                                    | Nº de Registos: 0     |
| 🖂 2583/132482 Atalho: 2020 🐑 1 🛫 07/08/2020 Ullan Maria Gonçalves (01 - Campus Culabă)                                                                                                    | 3.275.000 Trans BD    |

Em Tipo de Estágio, escolha a opção: Outros Estágios (IN 07/2020).

No professor orientador, coloque o coordenador do curso.

Depois Preencha: Data de Início, Previsão de Término, Carga Horária Semanal (CH Semanal), ajuste a Carga Horária Total (CH Total) e escolha o tipo de bolsa (se houver, seleciona a opção Remunerado a combinar, caso contrário coloque Não Remunerado).

Depois vá em Procedimentos -> Lançar avaliações de Relatórios de Estágio.

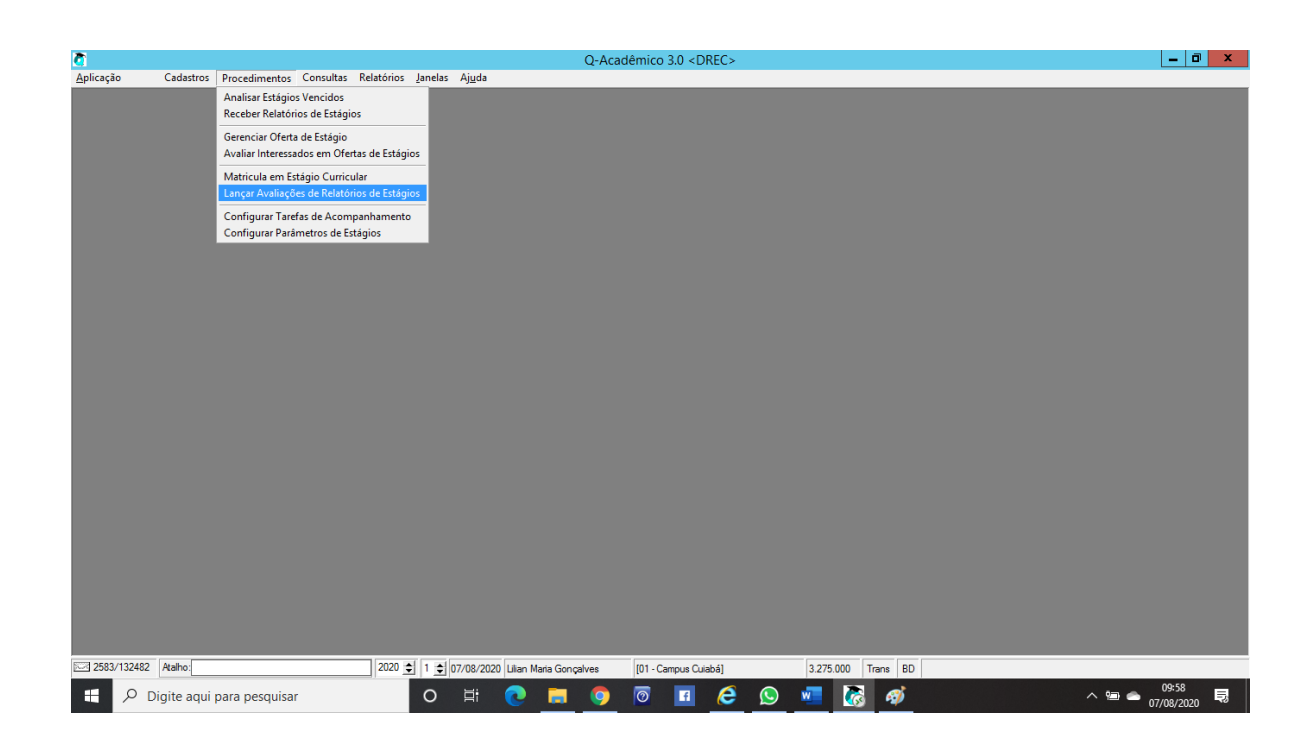

Localize a matrícula do estudante.

| ð                 |               |               |           |                              |                                                |                                             |                             | Q-Ac     | adêmico     | 3.0 < DRE     | >               |        |          |                         |  |         | - 0                | x  |
|-------------------|---------------|---------------|-----------|------------------------------|------------------------------------------------|---------------------------------------------|-----------------------------|----------|-------------|---------------|-----------------|--------|----------|-------------------------|--|---------|--------------------|----|
| <u>A</u> plicação | Cadastros     | Procedimentos | Consultas | Relatórios                   | Janelas                                        | Aj <u>u</u> da                              |                             |          |             |               |                 |        |          |                         |  |         |                    |    |
|                   |               |               |           | Cor<br>Dat                   | Letivo Pe<br>• € 1<br>trato de E<br>a Final do | [ CD<br>r. Letivo<br>≩<br>stágio<br>Estágio | U 1019 ] -<br>Matricula<br> | Lançar A | valiaçõe    | s de Relato   | rrios de Es     | tágios |          | 40                      |  |         |                    |    |
|                   |               |               |           |                              |                                                |                                             |                             | Avaliaç  | ão do Rela  | atório de Es  | ágio            |        |          |                         |  |         |                    |    |
|                   |               |               |           | Nota                         | É necessá<br>/Conceito<br>                     | rio informar r<br>C.H. Total                | nota<br>Situação            | :        |             | ⊂ Nãoénec     | essário informa | r nota |          |                         |  |         |                    |    |
|                   |               |               |           | Entre<br>7 -<br>Entre<br>7 - | ga Prevista<br>ga Efetiva<br>wação             | Observa                                     | ações                       | Dados    | s do Relati | ório de Está  | jio             |        |          |                         |  |         |                    |    |
|                   |               |               |           | ×                            | Cancelar                                       | 🗸 Confi                                     | mar                         |          |             |               |                 |        |          | <u>I</u> <u>F</u> echar |  |         |                    |    |
|                   |               |               |           |                              |                                                |                                             |                             |          |             |               |                 |        |          |                         |  |         |                    |    |
| 2583/132482       | Atalho:       |               |           | 2020                         | 1 🗘 0                                          | 7/08/2020                                   | Lilian Maria Go             | onçalves | [01 - C     | ampus Cuiabá) |                 | 3.275  | 5.000 Tr | ans BD                  |  |         |                    |    |
| ा २ 🗈             | Digite aqui p | ara pesquisa  | r         |                              | 0                                              | Ħ                                           | e 🗖                         | 9        | 0           | <b>A</b>      | 3 😒             | w      | 3        | ø                       |  | ~ 🛥 🕳 , | 09:59<br>7/08/2020 | ₽, |

Irá aparecer um alerta quanto ao recebimento do relatório de estágio. Clique em OK que irá aparecer a tela seguinte.

O sistema já trará a matrícula do aluno e o relatório a receber. Pressione Receber.

| cação Cadastros Procedime                                                                                                    | ntos Consultas Relatórios <u>J</u> anelas Aj <u>u</u> da                                                                                                    | Q-Acad                                                                                                    | Jemico 5.0 < DREC>                                                                                                    |                                                                                                    |                                  |
|----------------------------------------------------------------------------------------------------|----------------------------------------------------------------------------------------------------|----------------------------------------------------------------------------------------------------|----------------------------------------------------------------------------------------------------|----------------------------------------------------------------------------------------------------|----------------------------------|
|                                                                                                    |                                                                                                    |                                                                                                    |                                                                                                    |                                                                                                    |                                  |
|                                                                                                    |                                                                                                    |                                                                                                    |                                                                                                    |                                                                                                    |                                  |
|                                                                                                    |                                                                                                    |                                                                                                    |                                                                                                    |                                                                                                    |                                  |
|                                                                                                    |                                                                                                    | CDU 404 1 Boos                                                                                                    | abor Polotórios do Estánios                                                                                                    |                                                                                                    |                                  |
|                                                                                                    | Escolha seu critério de pesquisa e c                                                                                                    | lique em "Listar"                                                                                                    | soer Relatorios de Estagios                                                                                                    |                                                                                                    |                                  |
|                                                                                                    | Professor                                                                                                    |                                                                                                    |                                                                                                    | 44                                                                                                    |                                  |
|                                                                                                    | Data de Entrega Prevista:                                                                                                    |                                                                                                    |                                                                                                    | <u>#1</u>                                                                                                    |                                  |
|                                                                                                    | □ Inicial 77 □ Fi                                                                                                    | nal 77                                                                                                    |                                                                                                    | 🕂 ?{] Listar                                                                                                    |                                  |
|                                                                                                    | Código Estágio Entrega P                                                                                                    | revista Tipo Relatório                                                                                                    | Matrícula Nome Aluno                                                                                                    |                                                                                                    |                                  |
|                                                                                                    | ▶ 1611 7689<br>2020 10515                                                                                                    | Final                                                                                                    | 0810027001542 Mohamad Kassen Fares Junior                                                                                                    |                                                                                                    |                                  |
|                                                                                                    | 2039 10515                                                                                                    | Final                                                                                                    | 20010260530150 Alexandre da Silva Morais                                                                                                    |                                                                                                    |                                  |
|                                                                                                    | 1855 9308                                                                                                    | Final                                                                                                    | 2005168201169 Paulo Henrique Teles Rosa<br>0810065201594 Paulo Luis Beckenkamp Junior                                                                                                    |                                                                                                    |                                  |
|                                                                                                    | 2092 10758                                                                                                    | Final                                                                                                    | 2010126310228 Samanta Soares Queiroga                                                                                                    |                                                                                                    |                                  |
|                                                                                                    | 332 1323                                                                                                    | Final                                                                                                    | 0710027601357 Paula Cristine Jesus Neves                                                                                                    |                                                                                                    |                                  |
|                                                                                                    | 1471 7361                                                                                                    | Final                                                                                                    | 2009102760017 Kymberly Santos Rocha                                                                                                    |                                                                                                    |                                  |
|                                                                                                    |                                                                                                    |                                                                                                    |                                                                                                    | Nº de Registros: 2605                                                                                                    |                                  |
|                                                                                                    | Data de Entrega Efetiva: 07/08/20                                                                                                    | 20 🗸 Recebe                                                                                                    | ar I                                                                                                    | Eechar                                                                                                    |                                  |
|                                                                                                    |                                                                                                    |                                                                                                    |                                                                                                    |                                                                                                    |                                  |
| ${\cal P}$ Digite aqui para peso                                                                                                    | uisar O 🛱 💽                                                                                                    |                                                                                                    |                                                                                                    |                                                                                                    |                                  |
| 𝒫 Digite aqui para peso                                                                                                    | uisar O Ħ C                                                                                                    | Q-Acao                                                                                                    | jor - campus Coacianting S273000                                                                                                    |                                                                                                    | ^ 9:56<br>07/08/2020             |
| Digite aqui para pesc ão Cadastros Procedimento                                                                                                    | ujisar O Hi C                                                                                                    | Q-Acad                                                                                                    | têmico 3.0 <drec></drec>                                                                                                    |                                                                                                    | ^ 99:55<br>07/08/2020            |
| Digite aqui para pesc<br>Digite aqui para pesc<br>according<br>Cadastros Procedime                                                                                                    | ujisar O Hi C                                                                                                    | Q-Acad                                                                                                    | in Canpa Casal (27300)                                                                                                    | a mar ou                                                                                                    | ^ ≌ ≏ 09:56<br>07/08/2020<br>_ □ |
| <ul> <li>Digite aqui para pesc</li> <li>Cadastros Procedime</li> </ul>                                                                                                    | uisar O Ħ C                                                                                                    | Q-Acar                                                                                                    | joi - Canpa Cualaj - Sz 2000<br>C I C S S S S S S S S S S S S S S S S S                                                                                                    |                                                                                                    | ^                                |
| <ul> <li>Digite aqui para peso</li> <li>Cadastros Procedime</li> </ul>                                                                                                    | ulisar O H C                                                                                                    | Q-Acad                                                                                                    | igi - Canpa Cualaj (j. 2.7300)                                                                                                    |                                                                                                    |                                  |
| Digite aqui para pesco<br>o Cadastros Procedime                                                                                                    | utisar O Ħ C                                                                                                    | Q-Acat                                                                                                    | In Campa Calagi<br>Campa Calagi<br>Mémico 3.0 < DREC>                                                                                                    |                                                                                                    |                                  |
| <ul> <li>Digite aqui para pesc</li> <li>Cadastros Procedime</li> </ul>                                                                                                    | utisar O H Consultas Relatórios Janelas Ajuda                                                                                                    | CDU 404 ] - Rece<br>ique en "Listar"                                                                                                    | In Campa Calagi<br>Campa Calagi<br>Series 3.0 < DREC>                                                                                                    |                                                                                                    |                                  |
| <ul> <li>Digite aqui para peso</li> <li>Cadastros Procedime</li> </ul>                                                                                                    | utisar O H Consultas Relatórios Janelas Ajuda                                                                                                    | CDU 404 ] - Recc<br>ique en "Listar"                                                                                                    | ijo - Canpa Cualaj (ja 2300<br>C I C I C I C I C I C I C I C I C I C I                                                                                                    |                                                                                                    | M ■ ● 09:56     07/08/2020       |
| <ul> <li>Digite aqui para peso</li> <li>Cadastros Procedime</li> </ul>                                                                                                    | utisar O H Consultas Relatórios Janelas Ajuda                                                                                                    | CDU 404 ] - Recc                                                                                                    | ijo - Canpa Cualaj (ja 2300<br>Canada (ja 2300)<br>Stémico 3.0 < DREC>                                                                                                    |                                                                                                    |                                  |
| <ul> <li>Digite aqui para peso</li> <li>Cadastros Procedime</li> </ul>                                                                                                    | utisar O H Consultas Relatórios Janelas Ajuda                                                                                                    | CDU 404 ] - Recc<br>ique en "Listar"                                                                                                    | ijo - Canpa Cualaj (ja 2300<br>Canada (ja 2000)<br>Stémico 3.0 < DREC>                                                                                                    | • • ×                                                                                                    |                                  |
| <ul> <li>Digite aqui para peso</li> <li>Cadastros Procedime</li> </ul>                                                                                                    | utisar O H Consultas Relatórios Janelas Ajuda                                                                                                    | CDU 404 ] - Recc<br>ique en "Listar"<br>nal [77]<br>trevista [Tipo Relatório                                                                                                    |                                                                                                    |                                                                                                    | M ■ ● 09:56     07/08/2020       |
| <ul> <li>Digite aqui para peso</li> <li>Cadastros Procedime</li> </ul>                                                                                                    | ntos Consultas Relatórios Janelas Ajuda                                                                                                    | CDU 404 ] - Rece<br>ique en "Listar"<br>nal [77]<br>trevista [Tipo Relation<br>Find<br>Find<br>Find                                                                                                    |                                                                                                    |                                                                                                    |                                  |
| <ul> <li>Digite aqui para peso</li> <li>Cadastros Procedime</li> </ul>                                                                                                    | ujisar O H Consultas Relatórios Janelas Ajuda                                                                                                    | CDU 404 ] - Recc<br>CDU 404 ] - Recc<br>ique en "Listar"<br>nal [77<br>trevista ] Tipo Relatósio<br>Final<br>Final<br>Final                                                                                                    |                                                                                                    |                                                                                                    | ▲ 99-56<br>07/08/2020            |
| <ul> <li>Digite aqui para peso</li> <li>Cadastros Procedime</li> </ul>                                                                                                    | uisar O H O                                                                                                    | CDU 404 ] - Rece<br>ique en "Listar"<br>nal [77]<br>trevista [Tipo Relation<br>Final<br>Final<br>Final<br>Final<br>Final                                                                                                    |                                                                                                    |                                                                                                    |                                  |
| <ul> <li>Digite aqui para peso</li> <li>Cadastros Procedime</li> </ul>                                                                                                    | uisar O H O                                                                                                    | CDU 404 ] - Rece<br>CDU 404 ] - Rece<br>CDU 404 ] - Rece<br>CDU 404 ] - Rece<br>Find<br>Find<br>Find<br>Find<br>Find<br>Find<br>Find<br>Find<br>Find<br>Find                                                                                                    |                                                                                                    |                                                                                                    |                                  |
| <ul> <li>Digite aqui para peso</li> <li>Cadastros Procedimo</li> </ul>                                                                                                    | uisar O H O                                                                                                    | CDU 404 ] - Rece<br>CDU 404 ] - Rece<br>Final<br>Final<br>Final<br>Final<br>Final<br>Final<br>Final<br>Final                                                                                                    | In Campa Calaga     In Campa Calaga     In Campa Calaga     In Campa Calaga     In Campa Calaga     In Campa Calaga     In Campa Calaga     In Campa Calaga     In Campa Calaga     In Campa Calaga     In Campa Calaga     In Calaga     In Calagaa     In Calagaa     In Calagaaa     In Calagaa     |                                                                                                    |                                  |
| Digite aqui para peso<br>control de la control de la contr | uisar O H Consultas Relatórios Janelas Ajuda                                                                                                    | CDU 404 ] - Rece<br>CDU 404 ] - Rece<br>ique em "Listar"<br>nal 777<br>Final<br>Final<br>Final<br>Final<br>Final<br>Final<br>Final<br>Final<br>Final<br>Final<br>Final<br>Final<br>Final<br>Final<br>Final<br>Final<br>Final<br>Final<br>Final                                                                                                    |                                                                                                    |                                                                                                    | ▲ 98:56<br>07/08/2020 ▲ ■ ■      |
| Digite aqui para peso<br>control de la control de la contr | uisar O H Consultas Relatórios Janelas Ajuda                                                                                                    | CDU 404 ] - Rece<br>CDU 404 ] - Rece<br>ique en "Listar"<br>nal 777<br>teviste Tipo Relatório<br>Final<br>Final<br>Final<br>Final<br>Final<br>Final<br>Final<br>Final<br>Final<br>Final<br>Final<br>Final<br>Final<br>Final<br>Final                                                                                                    | In Campa Calaga     In Campa Calaga     In Campa Calaga     In Campa Calaga     In Campa Calaga     In Campa Calaga     In Campa Calaga     In Campa Calaga     In Campa Calaga     In Calaga     In Calagaa     In Calagaa     In Calagaa     In Calagaa     In Calagaa     In Calagaa     In Calagaa     In Calagaa     In Calagaa     In Calagaa     In Calagaa     In Calagaa     In Calagaa     In Calagaa     In Calagaa     In Calagaa     In Calagaa     In Calagaaa     In Calagaaa     In Calagaaaaaaaaaaaaaaaaaaaaaaaaaaaaaaaaaa                                                                                                    |                                                                                                    | ▲ 98:56<br>07/08/2020 ▲ 0        |
| Digite aqui para peso ao Cadastros Procedimo                                                                                                    | uisar O H Consultas Relatórios Janelas Ajuda                                                                                                    | CDU 404 ] - Rece<br>CDU 404 ] - Rece<br>ique en "Listar"<br>nal 777<br>tevista Tipo Relatório<br>Final<br>Final | In Cantod Callad In Call Control Control Cont |                                                                                                    | ▲ m ▲ 09:56<br>07/08/2020        |
| Digite aqui para pesc ao Cadastros Procedime                                                                                                    | ujišar O Hi O<br>ntos Consultas Relatórios Janelas Ajuda<br>Econha seu cilério de pesquia e ci<br>Econha seu cilério de pesquia e ci<br>Matricula<br>Data de Entrega Previtta<br>Inicial 77<br>Etágio Entrega Previtta<br>Inicial 77<br>Etágio Entrega Previtta<br>10571<br>10565<br>2030 10571<br>1955 9308<br>2032 10788<br>10488<br>2032 10788<br>10488<br>2032 10788<br>10488<br>2032 10788<br>10488<br>2032 10788<br>10488<br>2032 10788<br>10488<br>2032 10788<br>1048<br>2032 10788<br>1048<br>2038 10788<br>1048<br>2038 10788<br>1048<br>1048<br>1048 | CDU 404 ] - Receb<br>CDU 404 ] - Rece<br>ique en "Listar"<br>reviste Tipo Relatório<br>Final<br>Final  | In Cantoa Calada In Cantoa Calada In Cantoa Calada In Cantoa Calada In Cantoa Calada In Cantoa Calada In Calada In  |                                                                                                    | ▲ 109-55<br>07/08/2020 ■ ■       |
| Digite aqui para peso ao Cadastros Procedima                                                                                                    | ujišar O H O                                                                                                    | CDU 404 ] - Received CDU 404 ] - Received CDU 404 ]                                                                                                    | In Campa Calagi     In Campa Calagi     I     | (1 Lists     )     (2 Lists     )     (2 Lists     )     (2 Lists     )     (2 Lists     )     (2 Lists     )                                                                                                    | ▲ m ▲ 09:56<br>07/08/2020        |
| Digite aqui para peso<br>cedastros Procedime                                                                                                    | ujišar O H O                                                                                                    | CDU 404 ] - Received CDU 404 ] - Received CDU 404 ]                                                                                                    | In Campa Calagi     In Campa Calagi     I     | (148 E)     (148 E)     ( | ▲ m ▲ 09:56<br>07/08/2020        |
| Digite aqui para peso     Cadastros Procedime                                                                                                    | ujišar O H O                                                                                                    | CDU 404 ] - Received CDU 404 ] - Received CDU 404 ]                                                                                                    | In Campa Calaga     In Campa Calaga     I     |                                                                                                    | ▲ 109:56<br>07/08/2020           |

Selecione em Contrato de Estágio a Atividade que foi lançada. Coloque a data Final (pode ser a data do próprio evento). Preencha a opção não é necessário informar nota.

Preencha as demais datas e clique em confirmar.

Vá em Consulta -> Alunos e localize o estudante. Certifique que na aba de Estágios esteja lançado o estágio.